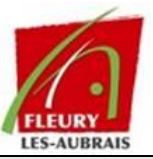

# Mode Opératoire

Configuration Poste MDT

LISTE DE DIFFUSION

| Destinataires |                   |          |      |  |
|---------------|-------------------|----------|------|--|
| Nom           | Société / Service | Fonction | Date |  |
|               |                   |          |      |  |

#### HISTORIQUE DES EDITIONS

| Ed. | Date       | Modifications               | Auteur     | Responsable |
|-----|------------|-----------------------------|------------|-------------|
| 01  | 14/02/2025 | Création du document – V1.0 | Tom COELHO | OD          |

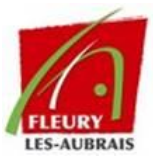

# Table des matières

| Res | strictions : Apporter                  | 4 |
|-----|----------------------------------------|---|
| ļ   | A.Les GPOs                             | 4 |
| E   | B.Configuration BIOs                   | 5 |
| (   | C.Suppression du Wi-Fi et du Bluetooth | 5 |

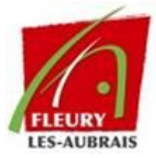

# Préambule

Ce document a pour objectif de vous expliquer les restrictions appliquées au poste MDT.

## **Restrictions : Apporter**

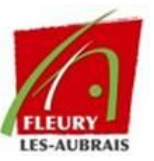

### A. Les GPOs

- 1. **Configuration utilisateur > Stratégie > Modèles d'administration > Réseau** : Activer les différents paramètres réseau.
- 2. Configuration utilisateur > Stratégie > Modèles d'administration > Panneau de configuration : Interdire l'accès au Panneau de configuration et aux applications associées.
- 3. Configuration utilisateur > Stratégie > Modèles d'administration > Panneau de configuration > Affichage : Désactiver le Panneau de configuration.
- 4. Configuration ordinateur > Stratégie > Modèles d'administration > Réseau > Connexions réseau :
  - Interdire l'installation et la configuration réseau sur le domaine DNS.
  - Empêcher l'initialisation du partage de pare-feu.
  - Ne pas afficher l'icône d'accès réseau local uniquement.
- 5. Configuration ordinateur > Stratégie > Réseau > Services de réseau local sans fil > Paramètres de réseau local sans fil : Empêcher Windows de se reconnecter automatiquement.
- 6. **Configuration utilisateur > Stratégie > Paramètres Windows > Redirection de dossier** : Effectuer un clic droit sur le dossier à partager.
- 7. Configuration utilisateur > Stratégie > Modèles d'administration > Composants Windows > Explorateur de fichiers : Empêcher l'accès aux lecteurs depuis "Poste de travail".
- 8. Configuration utilisateur > Stratégie > Modèles d'administration > Système > Accès au stockage amovible : Restreindre l'accès aux disques, CD, DVD, etc.
- 9. Configuration utilisateur > Stratégie > Modèles d'administration : Empêcher l'accès aux outils de modification du registre.
- 10. Configuration utilisateur > Stratégie > Modèles d'administration : Désactiver l'accès à l'invite de commande.

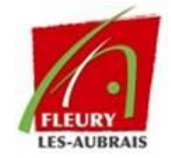

- 11. Configuration ordinateur > Stratégie > Paramètres Windows > Paramètres de sécurité > Attribution des droits utilisateurs :
- Autoriser l'accès à cet ordinateur à partir du réseau.
- Interdire l'ouverture de session locale.
- Interdire l'ouverture de session en tant que service (Spécifier les utilisateurs autorisés et ceux interdits).
- 12. Configuration utilisateur > Stratégie > Modèles d'administration > Explorateur de fichiers : Supprimer les options "Connecter un lecteur réseau" et "Déconnecter un lecteur réseau".

Dans l'Active Directory **Fla-Freya**, la GPO qui gère le poste MDT est **"Utilisateur\_poste\_MDT"**. Un groupe pour les PC est également configuré sous **"grp\_mdt"**.

| × 🖬                                           | MFLA                            |                                                |  |  |  |
|-----------------------------------------------|---------------------------------|------------------------------------------------|--|--|--|
|                                               | ORDINATEURS_POLICY_GENERAL      |                                                |  |  |  |
|                                               | ORDINATEURS_PORTABLE_POLICY     |                                                |  |  |  |
|                                               | F PERMISSION_ADMIN_PROFILS_ITIN |                                                |  |  |  |
| UTILISATEURS_POLICY_GENERAL                   |                                 |                                                |  |  |  |
| UTILISATEURS_POLICY_SPECIFY                   |                                 |                                                |  |  |  |
|                                               |                                 |                                                |  |  |  |
|                                               |                                 |                                                |  |  |  |
|                                               |                                 |                                                |  |  |  |
| Nom                                           | Туре                            | Description                                    |  |  |  |
| 🕵 GRP_pc_MPT 🛛 🤇                              | Groupe de sécurité - Global     |                                                |  |  |  |
| 🕮 GRP_ACHATS                                  | Groupe de sécurité - Global     | Groupe de Sécurité - Achats                    |  |  |  |
| A GRP_CLIC                                    | Groupe de sécurité - Global     | Groupe de Sécurité - Action Sociale CLIC       |  |  |  |
| A GRP_CCAS_ACTIONSCO                          | Groupe de sécurité - Global     | Groupe de Sécurité - Action Sociale Collective |  |  |  |
| <i>0</i> •• · · · · · · · · · · · · · · · · · |                                 |                                                |  |  |  |

## B. Configuration BIOs

Mot de passe activé dans le BIOS.

## C. Suppression du Wi-Fi et du Bluetooth

La suppression du Wi-Fi et du Bluetooth est effectuée via un script déployé par GPO.

Vous pouvez retrouver les scripts aux emplacements suivants :

- Wi-Fi:\\fla-freya\Script\$\InterdireLeWifi\interdireWifi.ps1
- **Bluetooth** : \\fla-freya\Script\$\Bluetooth\DesactiverBluetooth.ps1